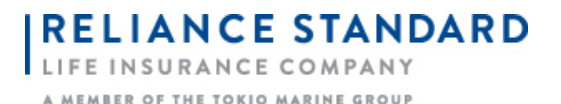

## Step 1: Go to http://rsli.successce.com

Step 2: Complete the Last Name & SSN fields, then click Register.

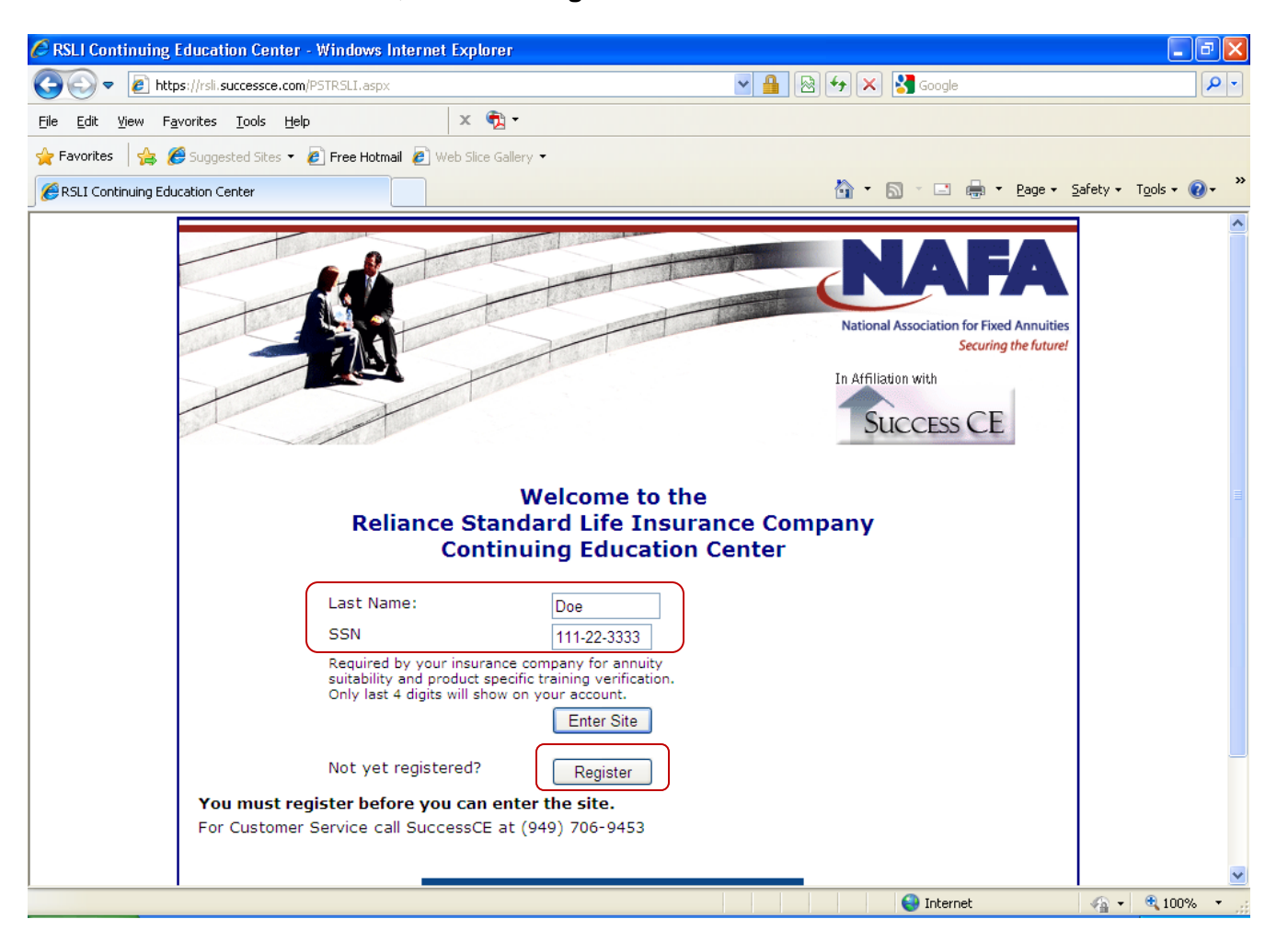

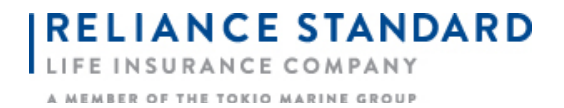

Step 3: Complete the **Personal Information** Section, then click **Save**.

| Personal Information - Windows Interne                                       | t Explorer                                                                                                  | ·PX          |
|------------------------------------------------------------------------------|----------------------------------------------------------------------------------------------------|--------------|
| 🕞 💽 🔻 🙋 https://rsli.successce.com/PSTRe                                     | gisterMember.aspx                                                                                           | <b>₽</b> -   |
| <u>File E</u> dit <u>V</u> iew F <u>a</u> vorites <u>T</u> ools <u>H</u> elp | × 🔁 -                                                                                                    |              |
| 🖕 Favorites 🛛 🚕 🏉 Suggested Sites 👻 🖉 Fre                                    | ee Hotmail 🖉 Web Slice Gallery 🝷                                                                            |              |
| E Personal Information                                                       | 🚹 🔻 🔊 🕐 🖃 🌐 👻 Bage 🗾 Safety 🖛 Tools 🕷                                                                       | <b>?</b> ~ ' |
| FEATURES                                                                     | Personal Information Required = *                                                                           | ~            |
| State Requirements                                                           | Login Email Address * JohnDoe@DoeFinancial.com                                                              |              |
| Contact Us                                                                   | Home/Pers Email * JohnDoe@gmail.com                                                                         |              |
|                                                                              | MasterID (if known)                                                                                         |              |
|                                                                              | First Name * John                                                                                           |              |
|                                                                              | Middle Name                                                                                                 |              |
|                                                                              | Last Name * Doe                                                                                             |              |
|                                                                              | Address * 123 Any Street                                                                                    |              |
|                                                                              | City, State Zip * Anytown * PA 💌 * 19103                                                                    |              |
|                                                                              | Company * Doe Financial                                                                                     |              |
|                                                                              | Broker/Dealer                                                                                               |              |
|                                                                              | Business Phone * (215)555-1212                                                                              |              |
|                                                                              | Home Phone * (215)333-1212                                                                                  |              |
|                                                                              | SSN * 111-22-3333                                                                                           |              |
|                                                                              | Required by your insurance company for annuity suitability and product specific                             |              |
|                                                                              | training verification. Unly last 4 digits will show on your account.                                        |              |
|                                                                              |                                                                                                    |              |
|                                                                              | Yes, I want to receive information about my continuing education<br>from the Success Family of CE Companies |              |
|                                                                              | Yes, please sign me up for the e-mail reminder service designed to                                          |              |
|                                                                              | ensure your license never expires.                                                                          |              |
|                                                                              | Save                                                                                                    |              |
|                                                                              |                                                                                                    |              |
|                                                                              |                                                                                                    |              |
| ne                                                                           | 😜 Internet 🛛 🖧 🗸 🤁 10                                                                                       | 0% •         |

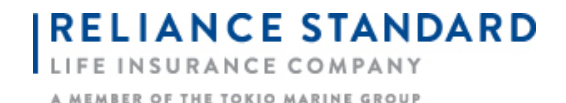

Step 4: Once you click the **Save** button, a section where Licensing information needs to be entered will appear. Enter your **State** & **License Number**, and <u>be sure to click the yellow **Save License Number** button.</u>

| 🖉 Personal Information - Windows Internet Explorer                           |                                                                                 |  |
|------------------------------------------------------------------------------|---------------------------------------------------------------------------------|--|
| 💽 💽 🔻 🙋 https://rsli.successce.com/PSTRe                                     | igisterMember.aspx 🛛 📲 🗟 🗲 🗙 🚼 Google                                           |  |
| <u>File E</u> dit <u>V</u> iew F <u>a</u> vorites <u>T</u> ools <u>H</u> elp | × ∰2 •                                                                          |  |
| 🚖 Favorites   🚖 🏉 Suggested Sites 🝷 🔊 Fr                                     | ee Hotmail 🙋 Web Slice Gallery 💌                                                |  |
| E Personal Information                                                       | 🚹 🔻 🔊 🕆 🖃 🖶 🖕 Zafety 🕶 Tools v 🔞 v                                              |  |
| FEATURES                                                                     | Add/Verify License Information to Continue Required = *                         |  |
| State Requirements                                                           | Login Email Address * JohnDoe@DoeFinancial.com                                  |  |
| Contact Us                                                                   | Home/Pers Email * JohnDoe@gmail.com                                             |  |
|                                                                              | MasterID (if known)                                                             |  |
|                                                                              | First Name * John                                                               |  |
|                                                                              | Middle Name                                                                     |  |
|                                                                              | Last Name * Doe                                                                 |  |
|                                                                              | Address * 123 Any Street                                                        |  |
|                                                                              | City, State Zip * Anytown * PA 💌 * 19103                                        |  |
|                                                                              | Company *Doe Financial                                                          |  |
|                                                                              | Broker/Dealer                                                                   |  |
|                                                                              | Business Phone * (215)555-1212                                                  |  |
|                                                                              | Home Phone * (215)333-1212                                                      |  |
|                                                                              | SSN * 111-22-3333                                                               |  |
|                                                                              | Required by your insurance company for annuity suitability and product specific |  |
|                                                                              | training verification. Only last 4 digits will show on your account.            |  |
|                                                                              | Date of Birdi                                                                   |  |
|                                                                              | *Insurance License Information                                                  |  |
|                                                                              | Cancel                                                                          |  |
|                                                                              | State License No. Renewal Date                                                  |  |
|                                                                              | PA 987654 01/01/1900                                                            |  |
|                                                                              |                                                                                 |  |
|                                                                              |                                                                                 |  |
|                                                                              | Yes, I want to receive information about my continuing education                |  |
|                                                                              | 🖌 👘 Internet 🦚 👻 100% 🔻                                                         |  |

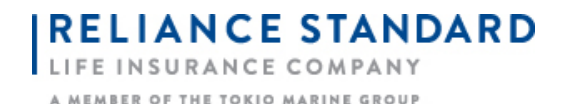

Step 5: Once your **Personal Information** is complete, a screen will appear with several blue rectangular boxes. Select the <u>first box</u> to take RSL's Product Specific Training Course.

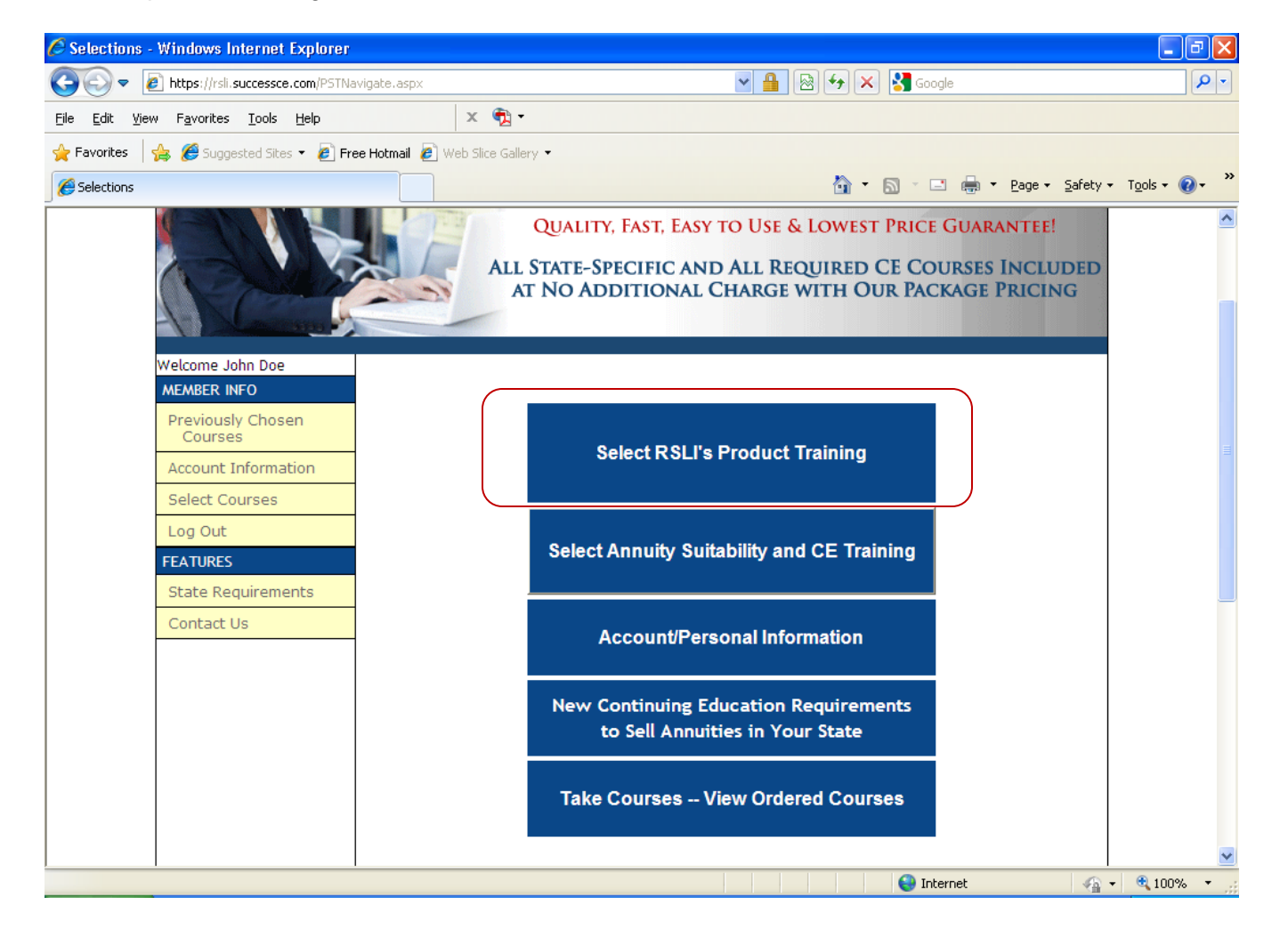

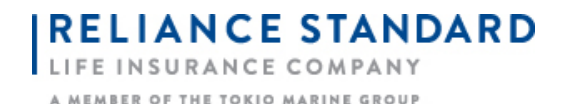

Step 6: Check the box for Reliance Standard Combined Product Specific Training, then click Add Selected Courses.

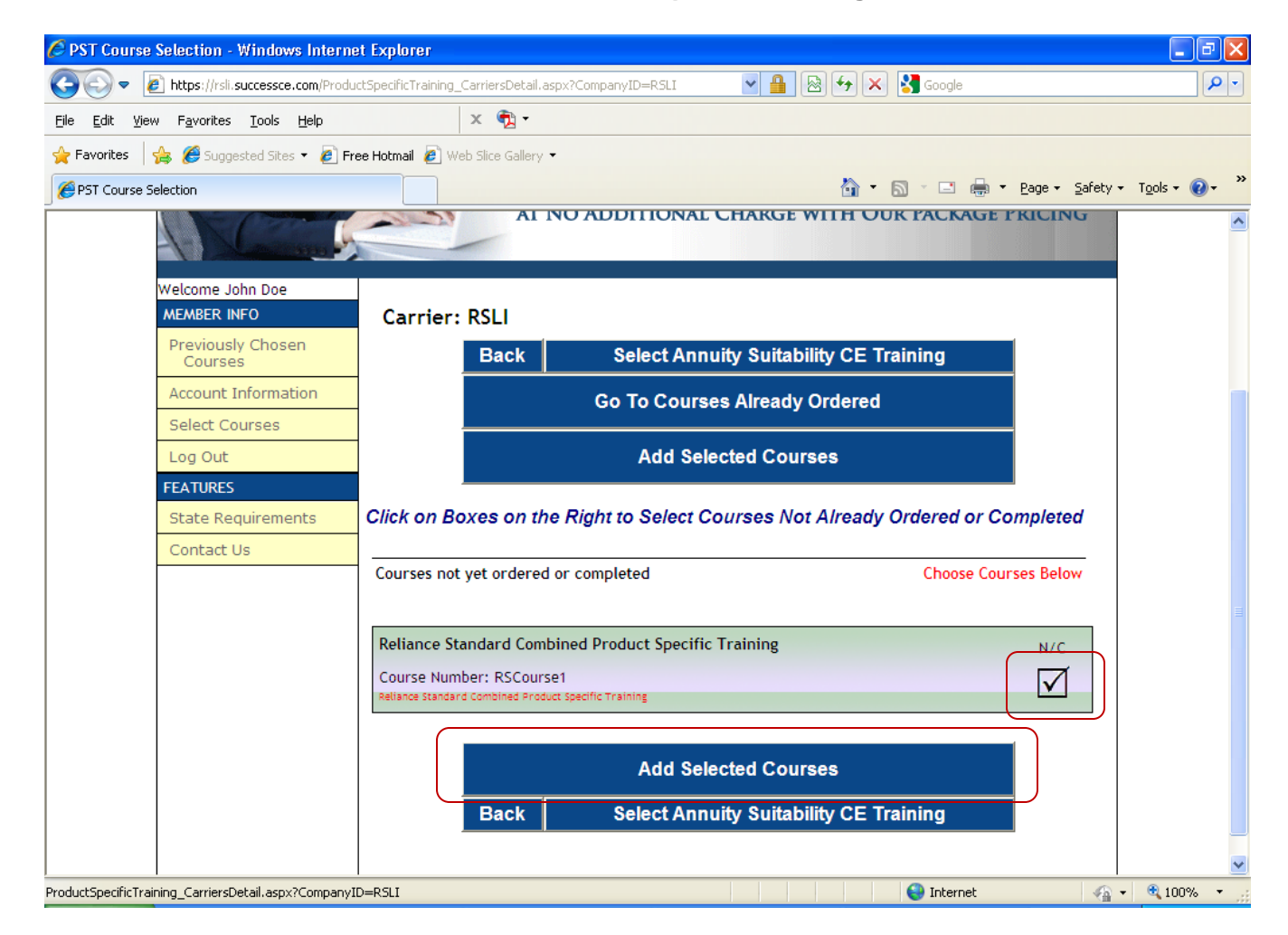

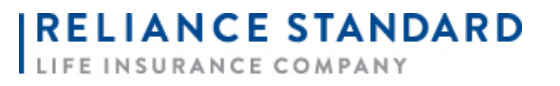

A MEMBER OF THE TOKIO MARINE GROUP

## Step 7: Click the **Open Course** button.

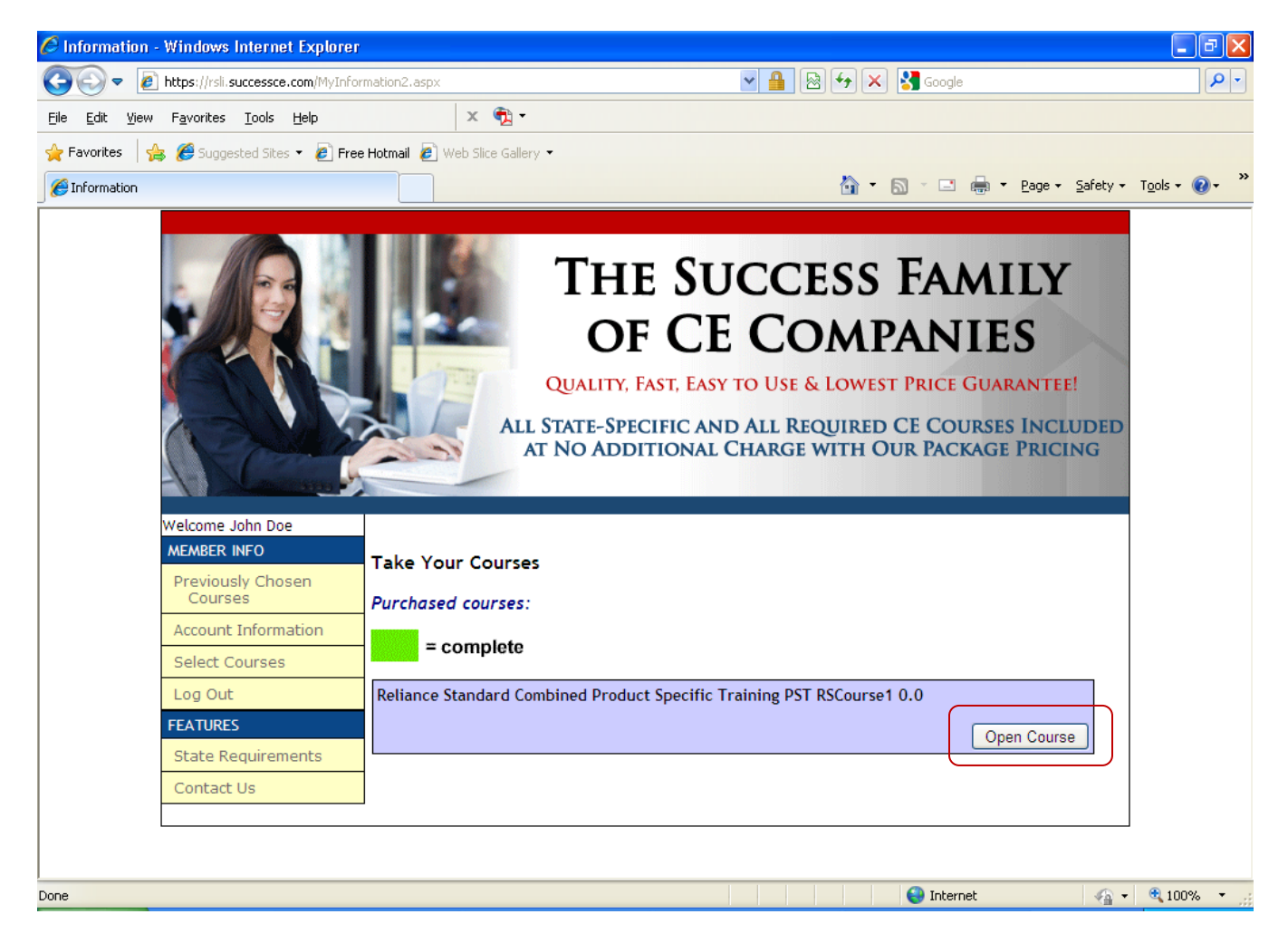

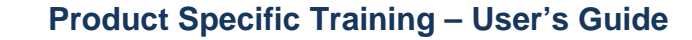

LIFE INSURANCE COMPANY

**RELIANCE STANDARD** 

Step 8: Once the PDF opens, read the 15-page training guide, then click the red Continue button when finished.

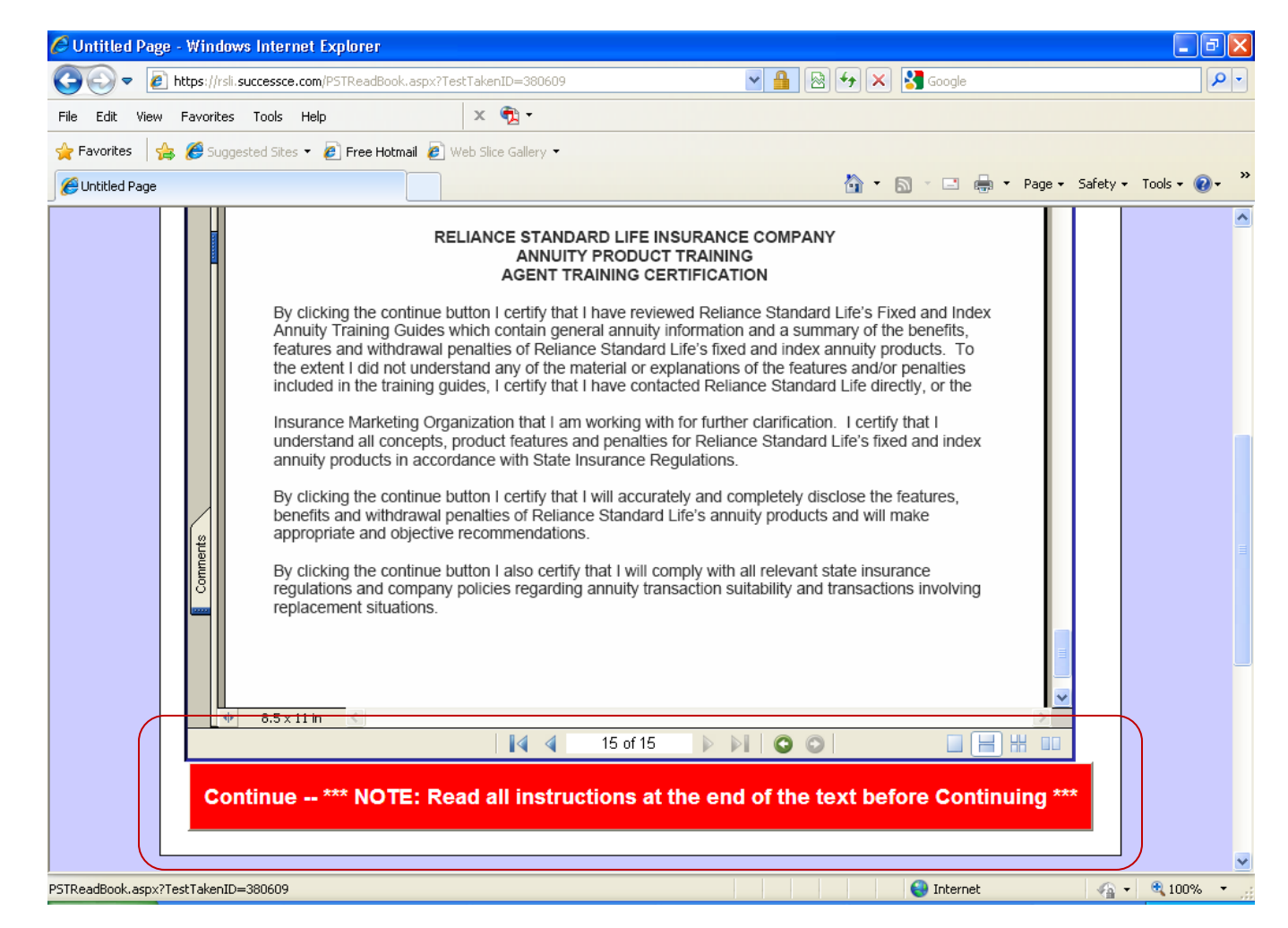

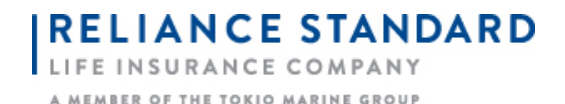

Step 9: Click the **Print Certificate** button if you wish. You do not need to send this into RSL, as we will be able to see that the course has been completed. This certificate is for your records only.

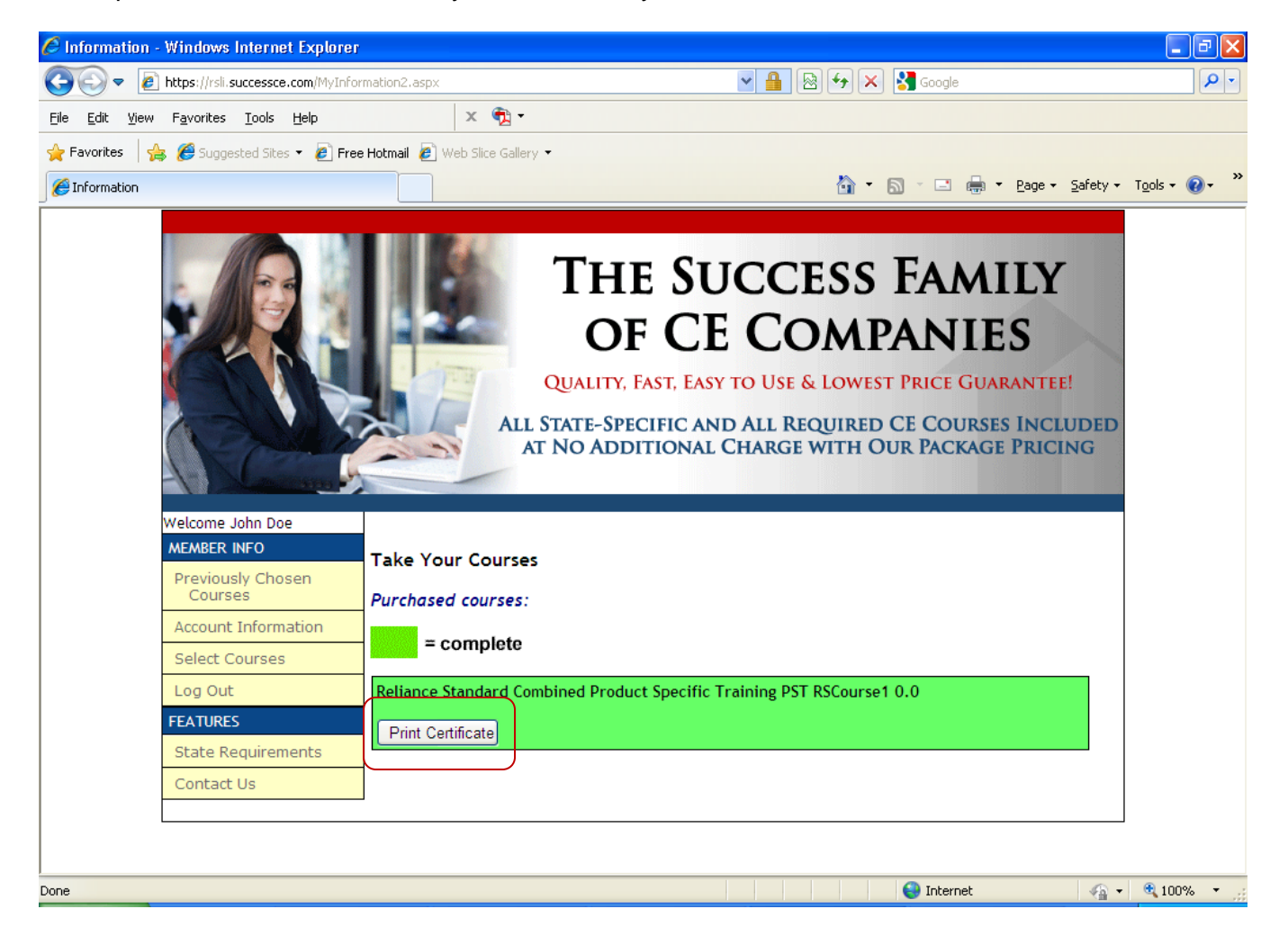

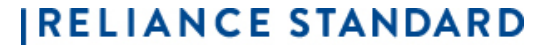

LIFE INSURANCE COMPANY

A MEMBER OF THE TOKIO MARINE GROUP

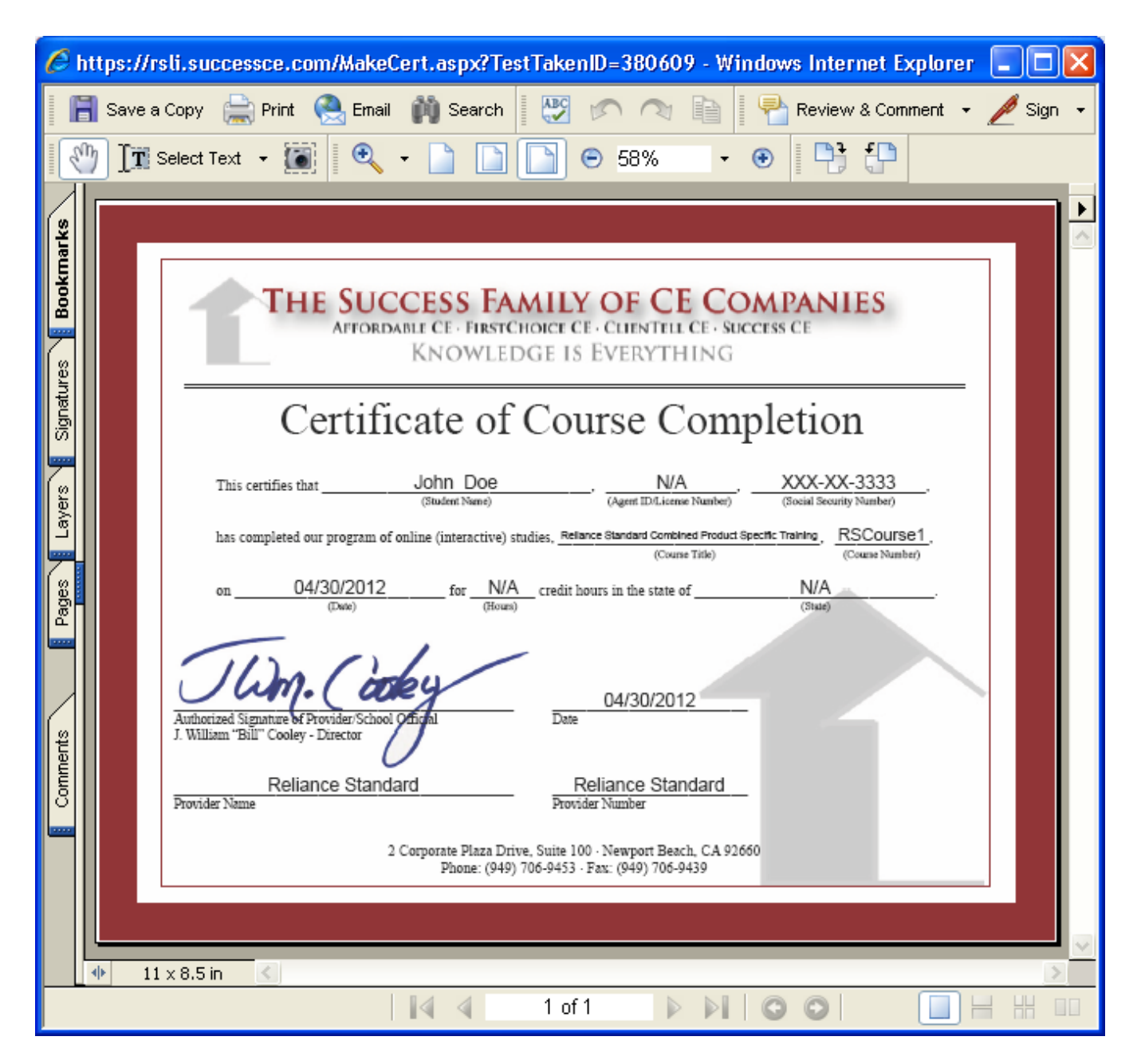